## **Comment faire les permutations ??**

Cliquer sur le lien suivant (CTRL + clic) : http://www.education.gouv.fr/personnel/iprof.html

Pour accéder à I-Prof, vous devez confirmer votre authentification en saisissant votre compte utilisateur et votre mot de passe, puis en cliquant sur le bouton "Valider" : Compte utilisateur Mot de pass 7 Valider Annule En général, votre NUMEN. Initiale prénom Nom (tout attaché, en général). ATTENTION, nouveau (à ne faire qu'une fois) Valider Pour recevoir des informations, saisissez votre mèl personnel : a  $\geq$ Remplissez votre adresse mail personnelle et « valider » I-Prof - Votre assistant Carrière ervices internet peuvent ous être utiles pour gérer votre carrière Votre Co sez <u>SIAM</u> pour dép émiques et/ou intra-académique et suivre votre demande (personnels enseignants, d'éducation et d'orientation du secon votre demande de mutation inter R onsultez le guide pratique 👔 🎽 Mouvement 20 Vos Pars Le service SIAP n'est pas acces ur saisir vos demandes de promotion de corps. nant référent Ambition Réussite : leture ambition réussite n'est ouv t et consulter vos résultats (concours de recrutement externes et internes, du premier degré et du second degré, du public et c Cliquez sur « Les services » puis sur « SIAM » Phase inter-départementale Phase intra-lépartementale Phase inter départementale A partir du 15 novembre 2018 à 00:00 Consultez la note de service relative aux opérations de mutation A partir du 15 novembre 2018 à 00:00 Consultez le bilan du mouvement de l'année dernière (entrées/sorties par départements) Du 15 novembre 2018 à 12:00 au 4 décembre 2018 à 18:00 Saisissez ou modifiez vatre demande de mutation ; consultez les éléments de votre barème Du 15 novembre au 4 décembre, dans le cadre de votre projet de mutation, un dispositif ministériel d'accuell et de conseil est à votre disposition au : 01 55 55 44 44 (appel gratuit à partir d'un téléphone fixe ou portable depuis la métropole) À partir du 4 mars 2019, vous pouvez être informé(e) rapidement du résultat de votre demande. Si vous le souhaitez, saisissez un numéro de téléphone portable, dans le champ prévu à cet effet.

## Cliquez sur le lien.

| Votre situation administrative                                              | ·                            |  |  |
|-----------------------------------------------------------------------------|------------------------------|--|--|
| Statut : Fonctionnaire titulaire                                            | depuis le 1er septembre 1992 |  |  |
| Corps : instituteur                                                         | depuis le 1er septembre 1990 |  |  |
| Grade : instituteur                                                         | depuis le 1er septembre 1990 |  |  |
| Échelon : 11e                                                               | depuis le 1er septembre 2017 |  |  |
| Position : en activité                                                      | depuis le 1er septembre 1990 |  |  |
| Notes offectation on text que ti                                            | italaina                     |  |  |
| Votre affectation en tant que titulaire                                     |                              |  |  |
| Vous êtes affecté(e) dans ce département depuis le 1er septembre 1992       |                              |  |  |
| Communiquez ici votre numéro de téléphone si vous souhaitez être prévenu(e) |                              |  |  |
| rapidement du résultat de votr                                              | re demande de mutation       |  |  |
| Numéro de téléphone portable :                                              |                              |  |  |
| Modifier Suivant                                                            |                              |  |  |
|                                                                             |                              |  |  |
|                                                                             |                              |  |  |
|                                                                             | $\sim$                       |  |  |

Vérifiez les données. Vous pouvez saisir un numéro de portable pour être prévenu par SMS des résultats.

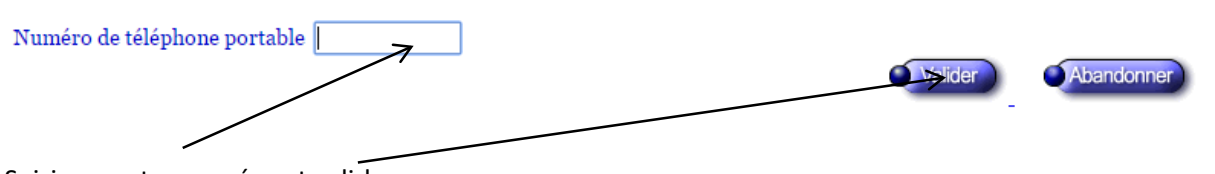

Saisissez votre numéro et validez.

Puis cliquez sur « Suivant »

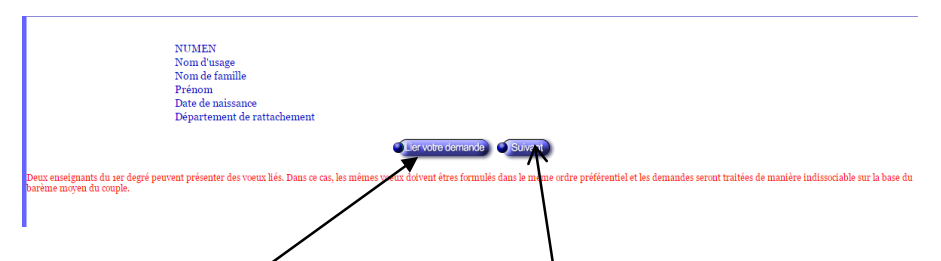

Si vous voulez lier vos vœux à ceux d'un enseignant conjoint du premier degré (même s'il n'est pas dans le même département), cliquez sur « Lier votre demande » sinon, sur « suivant »

## Seulement pour lier son vœu à un conjoint (enseignant du premier degré), sinon, passer à l'étape suivante.

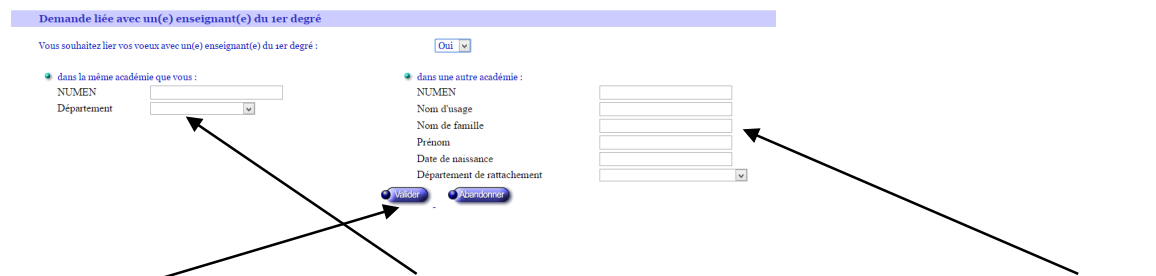

Remplissez ici pour un conjoint dans la même académie et ici pour un conjoint dans une autre académie. Puis « valider ». Puis sur « suivant »

|      | Votre der        | nande de mutation   |
|------|------------------|---------------------|
| Rang | Code département | Libellé département |
|      |                  |                     |
| 1    |                  |                     |
| 2    |                  |                     |
| 3    |                  |                     |
| 4    |                  |                     |
| 5    |                  |                     |
| 6    |                  |                     |
|      |                  | Saisir              |

| Rang | Libellé département        |
|------|----------------------------|
| 1    | Choisir un département 🗸 🗸 |
| 2    | Choisir un département 🗸 🗸 |
| 3    | Choisir un département 🗸 🗸 |
| 4    | Choisir un département 🗸 🗸 |
| 5    | Choisir un département 🗸 🗸 |
| 6    | Choisir un département 🗸 🗸 |
|      | Valider Abandsviner        |

Cliquez sur le premier menu déroulant (puis les autres dans l'ordre) pour choisir un département. Puis « valider ». Et sur « suivant ».

| Votro hav                                                                                                    | me indicatif                                               |              |  |
|----------------------------------------------------------------------------------------------------|------------------------------------------------------------|--------------|--|
| Vollebale                                                                                                    |                                                            |              |  |
| Vous ne formulez pas de demande au titre d'un rapprocher<br>parentale conjointe                                                                                                | nent de conjoints ou au titre de l'autorité                | 0,00points   |  |
| Dans le cadre de l'éducation prioritaire, vous totalisez l'anc<br>scolaire en cours                                                                                            | ienneté d'exercice au 31 août de l'année                   | 45,00points  |  |
| Vous êtes :<br>Vetre échelon au et /oo /oorz :                                                                                                    | instituteur                                                |              |  |
| votre echelon au 01/09/201/.                                                                                                    | 11e                                                        | 39,00points  |  |
| Votre ancienneté de fonctions dans le département au 31/o<br>jours<br>(le calcul des points décompte les 3 premières années d'exercice da                                      | 8/2018 : <b>26 années 00 mois 00</b><br>ns le département) | 86,00points  |  |
| Vous hénéficiez d'un harème de ·                                                                                                    |                                                            | 170 00points |  |
| vous schenerez a un sur eine ac.                                                                                                    |                                                            | 1/0,00000000 |  |
| Modifier Suivant                                                                                                    |                                                            |              |  |
| si des elements som errolles, chquer sur Modifier.                                                                                                    |                                                            |              |  |
| « Si vous envisagez de demander une bonification au titre du handicap, je vous invite à contacter votre<br>correspondant nouvement qui vous indiquera les modalités à suivre » |                                                            |              |  |

Vous avez un résumé de vos points et de votre situation. Comme vous le voyez, les points pour séparation de conjoints, au titre de l'autorité parentale conjointe ou pour les parents isolés ne sont pas notés. Vous devez cliquer sur « Modifier ».

| tre D | arème indicatif                                                                                                    |                                                                                                    |                                                                                                    |
|-------|----------------------------------------------------------------------------------------------------|----------------------------------------------------------------------------------------------------|----------------------------------------------------------------------------------------------------|
|       | $\bigtriangleup$ La prise en compte des éléments suivants ne sera effective que lorsque les ju                                                                                                    | stificatifs correspondants auront é                                                                                     | té transmis aux services de la DSDEN.                                                                            |
|       | Demande au titre :                                                                                                    | Sélectionnez ~                                                                                                    |                                                                                                    |
|       | Département d'exercice professionnel du  (de la) conjoint(e) ou de l'autre<br>parent :                                                                                                    | REUNION                                                                                                    |                                                                                                    |
|       | Nombre d'enfants à charge de moins de 18 ans et/ou à naître au 01/09/2019 :                                                                                                    | 00 v enfants                                                                                                    |                                                                                                    |
|       | Si votre conjoint(e) réside dans le département 75, aucune année de séparation n'est comptab<br>Nombre d'année(s) scolaire(s) de séparation effective au 31/08/2019 :                                                                                                    | lisée.<br>0 année<br>de séparation ?                                                                                    | <ul> <li>Comment renseigner votre durée</li> </ul>                                                               |
|       | <ul> <li>Lorsque l'agent est en activité, la séparation doit être justifiée et être au moirs ég</li> <li>Lorsque l'agent est en congé parental ou en disponibilité pour suivre fon c<br/>disponibilité ainsi que la période de séparation professionnelle doivent co<br/>pour moitié.</li> </ul> | gale à six mois de séparation effective<br>conjoint ou l'autre parent de son (s<br>uvrir l'intégralité de l'année scola | par année scolaire considérée.<br>es) enfant(s), la période de congé, de<br>ire étudiée et seront comptabilisées |
|       | Situation de parent isolé au 01/09/2019 :                                                                                                    | Non ~                                                                                                    |                                                                                                    |
|       | Nombre d'enfants à charge de moins de 18 ans et/ou à naître au 01/09/2019 :                                                                                                    | 00 🗸 enfants                                                                                                    |                                                                                                    |
| >     | Demande au titre du CIMM :                                                                                                    | Non V <u>Télécharger le documen</u>                                                                                     | t à renseigner pour votre CIMM                                                                                   |

Vous pouvez indiquer que vous souhaitez faire une demande au titre du rapprochement de conjoints ou au titre de l'autorité parentale conjointe. Impossible de changer le département puisque le premier vœu est obligatoirement celui où travaille votre conjoint ou où habite le père ou la mère du (des) enfant(s) pour le(s)quel(s) vous avez l'autorité parentale conjointe. Modifiez le nombre d'enfants si besqin. Notez le nombre d'années de séparation (cliquez sur le lien pour calculer) au 31/08/2019, donc vous comptez cette année scolaire 2018-2019 dans votre calcul. Si vous êtes parent isolé, cliquez. Si vous souhaitez faire une demande au titre des CIMM (DOM), cliquez. Puis validez.

| Votre barème i                                                                                                    | ndicatif                                                                                                    |                                            |
|----------------------------------------------------------------------------------------------------|----------------------------------------------------------------------------------------------------|--------------------------------------------|
| Vous formulez une demande au titre d'un rapprochement de con<br>parentale conjointe*<br>(la bonflication sera appliquée si le premier vœu correspond au départeme<br>département de résidence du (de la) conjoint(e), et si les autres vœux éven<br>limitrophes) | joints ou au titre de l'autorité<br>nt d'exercice de l'activité ou au<br>tuels portent sur des départements | 150,00points                               |
| <ul> <li>vous avez 2 enfants a charge de moins de 20 ans<sup>-</sup> ou a haitre</li> <li>la durée de séparation<sup>*</sup> avec votre conjoint(e) est de 2 année(s)</li> <li>bonification forfaitaire (votre premier vœu est dans une académie lim</li> </ul>  | itrophe à la vôtre)                                                                                         | 100,00points<br>200,00points<br>0,00points |
| Dans le cadre de l'éducation prioritaire, vous totalisez l'ancienne<br>scolaire en cours                                                                                                    | té d'exercice au 31 août de l'année                                                                         | 45,00points                                |
| Vous êtes :<br>Votre échelon au 01/09/2017 :                                                                                                    | instituteur<br>11e                                                                                          | 39,00points                                |
| Votre ancienneté de fonctions dans le département au 31/08/202<br>jours<br>(le calcul des points décompte les 3 premières années d'exercice dans le d                                                                                                    | 18 : <b>26 années 00 mois 00</b><br>épartement)                                                             | 86,00points                                |
| Vous bénéficiez d'un barème de :                                                                                                    |                                                                                                    | 620,00points                               |
| Modifier                                                                                                    | Suivant                                                                                                    |                                            |

\* Si des éléments sont erronés, cliquer sur Modifier. « Si vous envisagez de demander une bonification au titre du handicap, je vous invite à contacter votre correspondant mouvement qui vous indiquera les modalités à suivre »

Cliquez sur "modifier" s'il reste une erreur ou sur "suivant" pour valider.

| Récapitulatif de votre saisie                                                                                                    |                   |                     |        |  |
|----------------------------------------------------------------------------------------------------|-------------------|---------------------|--------|--|
| <b>D</b>                                                                                                    | Colo Manatana ant | T : L - 11 (        | Denime |  |
| Kang                                                                                                    | Code departement  | Libelle departement | Bareme |  |
| 1                                                                                                    | 077               | SEINE ET MARNE      | 620,00 |  |
| 2                                                                                                    |                   |                     |        |  |
| 3                                                                                                    |                   |                     |        |  |
| 4                                                                                                    |                   |                     |        |  |
| 5                                                                                                    |                   |                     |        |  |
| 6                                                                                                    |                   |                     |        |  |
| Confirmer la saisie<br>Lorsque vous confirmez votre saisie, le récapitulatif de votre demande est téléchargeable au format PDF.<br>Si vous ne possédez pas de logiciel permettant de visualiser et d'imprimer ce fichier, vous pouvez télécharger le<br>logiciel gratuit ADOBE READER en cliquant sur le lien ci dessous.<br>Si vous n'arrivez pas à consulter le fichier PDF en plèce jointe, allez dans le menu d'Adobe Reader: <i>Edition -&gt;</i><br><i>Préférences -&gt; Internet</i> et décochez l'option <i>Afficher dans le navigateur</i> .<br><u>Télécharger Adobe Reader</u><br>Vous recevrez, par ailleurs, votre confirmation de demande de changement de département dans votre boite I-<br>Prof à partir du mercredi 6 décembre et jusqu'an dimanche 17 décembre.<br>Si tout est OK, vous cliquez sur "confirmer la saisie". |                   |                     |        |  |

Vous pourrez modifier jusqu'à la clôture du serveur le 4 décembre à 18 h.

Si vous avez des questions, contactez le syndicat.